# 控制学院中文网站浏览指南

http://www.cse.zju.edu.cn/

目录

<u>一、栏目架构</u>

<u>二、访问权限</u>

三、各科室最新通知查看路径

四、搜索功能

五、常用指引

### 一、栏目架构

首页:轮播大图,简讯专栏,重点提示,最新通知

**学院概况**:本院简介,办公指南,机构设置,委员会,研究所,实验中心,学院 文化(学院年鉴、院刊《控制印象》、学院Logo、照片集等),书记、院长信箱

**党建工作**:最新消息,活动简讯,组织架构,学习园地,党风党纪,党建风采, 下载专区

**人事工作:**最新消息,人事文件,教职工,招聘信息,服务指南,表格下载

**科研学术:**最新消息,基地平台,创新团队,科研政策,科研项目,成果奖励, 表格下载,服务指南,科技创新论坛,视频论坛

本科生教育:最新消息,招生消息,培养方案,文件汇编,科研训练,对外交流, 短学期,毕业设计,毕业设计,表格下载,服务指南,本科教学平台

研究生教育:最新消息,学位管理,培养方案,招生信息,文件汇编,工程硕士, 表格下载,服务指南,研究生论文评阅系统

**学生思政:**日常通告,党建相关,评奖评优,勤工资助,交流分享,相关系统, 消息链接,表格规范,文件汇编

就业指导:相关通知,就业信息

对外交流:最新消息,外事动态,表格下载,因公出国/境公示,学生交流分享

**党政综合:**工会,党政办(管理制度、财务园地、信笺、折页等学院资料和常用 表格清单下载),文件汇编(党委发文、行政发文、党政联席会议纪要、党委会 议纪要),实验室安全、会议室预约

校友工作: 校友分会, 院设基金

## 二、访问权限

#### 新版网站采用原办公网(内网)、中文网(外网)二合一的形式:

校内访问时,所有文章可见,仅内网可见的帖子标题后标注【内网】。 校外访问时,设置外网隐藏的帖子完全消失不可见。

网页右上角增加"登录"功能:校外访问时,用浙大统一身份认证登录,可代替 rvpn 直接登入访问内网。登陆后再次点击"退出",可切换回外网。

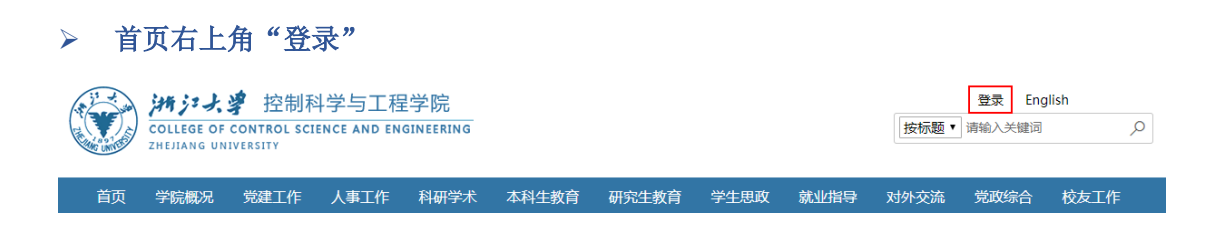

#### > 凭浙大统一身份认证登录,访问内网

| 凭制   | 「大统一身份认证系 | 充的用户名和密码登陆,可查看内网。 | 内容 |  |
|------|-----------|-------------------|----|--|
| 用户名: |           | *                 |    |  |
| 密码:  |           | *                 |    |  |
| 谷    | 쿡         |                   |    |  |

#### ▶ 登录后按"退出"切换回外网

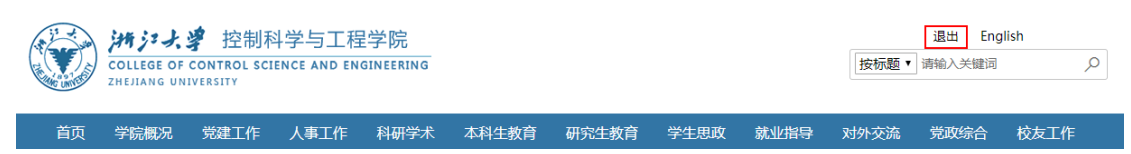

## 三、各科室最新通知查看路径

#### 1、查看首页通知模块:

可查看各栏目最新发布的18条常规通知(6条/页,共3页,按左右箭头翻页)

|   | 本科生教育                          | 研究生教育                                                         | 科研学术                   | 人事工作                                                                   | 学生思政                                          | 对外交流                 | 就业指导                                                 | 党政综合                                    | 校友工作           |  |
|---|--------------------------------|---------------------------------------------------------------|------------------------|------------------------------------------------------------------------|-----------------------------------------------|----------------------|------------------------------------------------------|-----------------------------------------|----------------|--|
| 4 | 2018-11<br><b>08</b><br>〔<br>目 | 学部信息学部关于选拔<br>国伊利诺伊大学香槟分<br>UIUC) 参加2019年 <sup>。</sup><br>的通知 | 战本科生赴<br>分校<br>"3+2" 项 | 2018-11<br>2018-11<br>美国伊利诺伊大学厄巴纳香槟分校<br>电气与计算机工程系"3+2"本硕<br>联合培养项目宣讲会 |                                               |                      | 2018-11<br>大于学院"本科教学实验实践教学<br>环境建设"专项经费申报的通知[内<br>网] |                                         |                |  |
|   | 2018-11<br>05<br>通             | 15级本科毕业设计4#,<br>业设计期间申请短期海<br>如 <b>[内网]</b>                   | 通知:关于<br>野外交流的         | 2018-11<br>2015<br>填写文<br>计划                                           | 级本科毕业设计3#;<br>【献综述要求(导师<br>(学生)的通知 <b>[内]</b> | 通知:关于<br>5)和阶段<br>例] | 2018-10<br><b>31</b><br>关于开<br>二批制<br>的通知            | F展浙江省高校"一<br>形态教材 建设项 <br>1 <b>[内网]</b> | ├三五"第<br>目申报工作 |  |
|   |                                |                                                               |                        |                                                                        |                                               |                      |                                                      |                                         | 查看更多           |  |

#### 2、查看对应一级栏目

各科室常规通知一般发布在首个二级栏目"最新消息" 非常规通知或按类别索引,请点击其他对应的二级栏目查看

#### 注:

"学生思政"首个二级栏目名称为"日常通告" "党政综合"下含多个部门内容,故不设统一"最新消息" "就业指导"、"校友工作"不设"最新消息",按对应内容查看

### 四、搜索功能

首页右上角,点击下拉框,选择"按标题"或"按全文",输入关键词进行搜索。

| A LE AL    | <i>洲ジナ、学</i> 控制科学与工程学院 |             |             |           |       |       |      |      | 登录   English |        |      |   |
|------------|------------------------|-------------|-------------|-----------|-------|-------|------|------|--------------|--------|------|---|
|            | COLLEGE OF             | CONTROL SCI | ENCE AND EN | GINEERING |       |       |      |      | 按标题▼         | 请输入关键词 |      | 2 |
| MAG UNIVER | ZHEJIANG UN            | IVERSITY    |             |           |       |       |      |      | 按标题          |        |      |   |
|            |                        |             |             |           |       |       |      |      | 权主义          |        |      |   |
| 首页         | 学院概况                   | 党建工作        | 人事工作        | 科研学术      | 本科生教育 | 研究生教育 | 学生思政 | 就业指导 | 对外交流         | 党政综合   | 校友工作 |   |

## 五、常用指引

1、2018年秋冬学期机关午间值班表:

"重点提示"置顶1

2、校内报告会 研讨会 讲座 论坛等活动申请表 (非科创讲坛): "重点提示"置顶2

简讯专栏

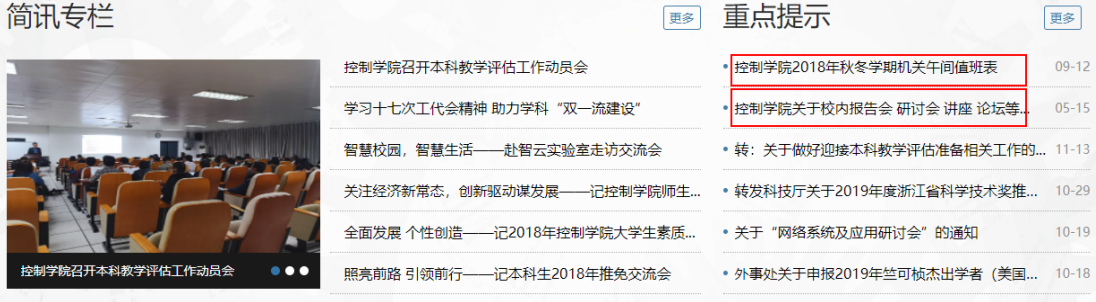

### 3、学院科技创新讲坛申请入口:

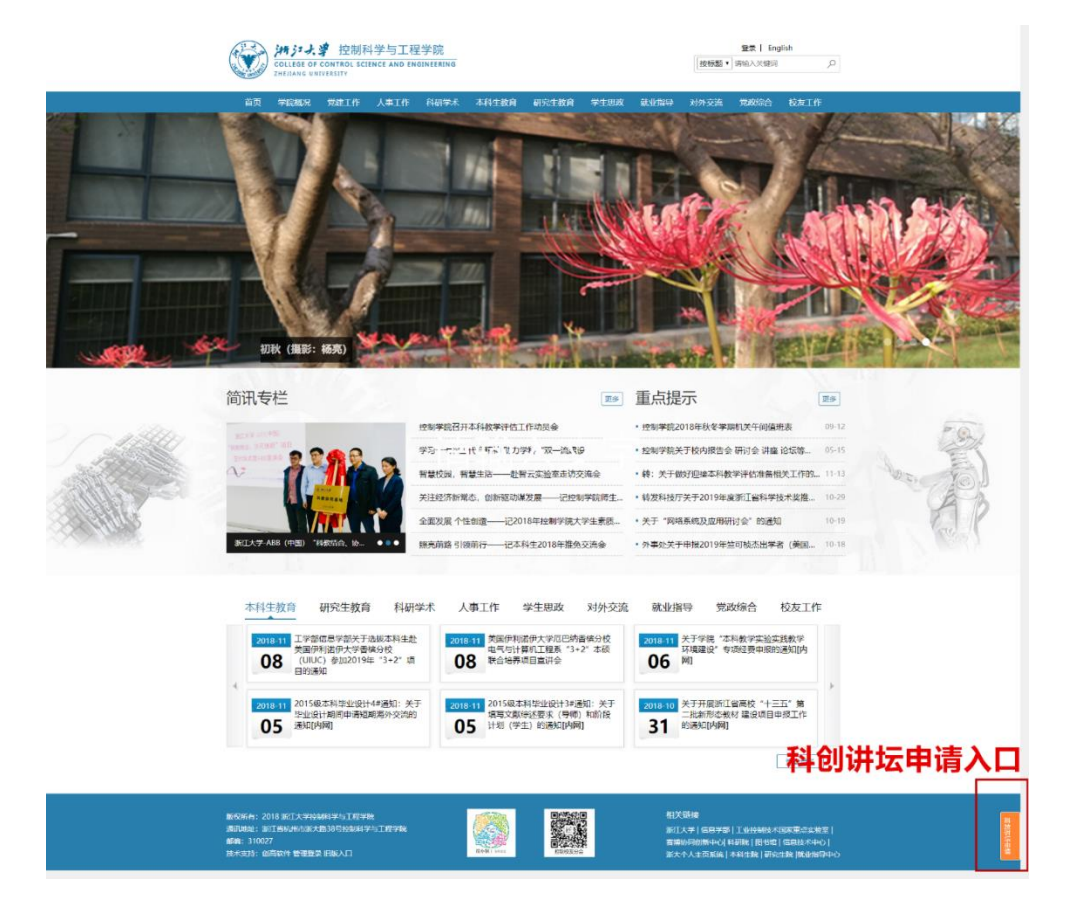